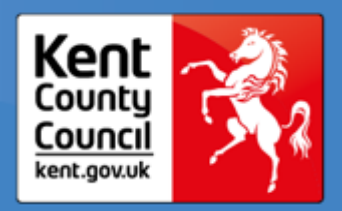

FREE Early Education FOR 2 Year Olds (known in Kent as the FF2 Scheme).

Childcare can make life better for you and your children.

### Instructions on completing a Free For 2 Application.

Please note you must have an email address to apply for FF2 funding online. If you do not have an email address, please call 03000 421612.

Click the 'Kent Free For 2' box. To return to this page at any time, click the 'House' icon in the top left corner of your screen.

| Kent Free For 2              | 1 |
|------------------------------|---|
| Free For 2 Applications Page |   |

Click the 'Register/Sign In' box.

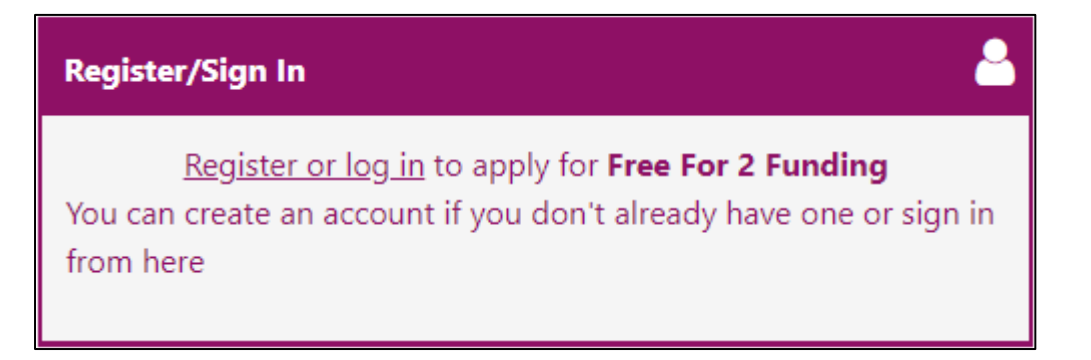

Click the 'Sign in or Create Account' button.

| Free For 2: Ap          | oplication                                                                                             |
|-------------------------|----------------------------------------------------------------------------------------------------|
| You must o<br>continue. | create an account to complete a Free For 2 application. Please sign in or sign up for a new account to |
| Sign In or C            | Create Account                                                                                         |

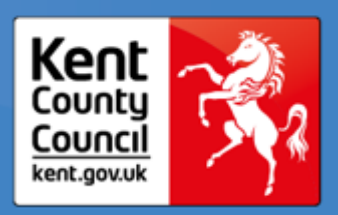

#### **Existing Accounts.**

**If you have created an account on a previous occasion**, for example if you have applied for Free For 2 Funding using this online service before, or you have applied for a school place for older children using the KCC online admissions form before, then enter your username in the box (this will be the email address that you used to register previously) then click 'Next'.

| Sign In                               |
|---------------------------------------|
| Sign in or create an account with us. |
| Enter your username                   |
| example@example.com                   |
| Next                                  |
| Create Account                        |
|                                       |

Enter your password and click the 'Sign In' button.

| Sign i                      | n                |
|-----------------------------|------------------|
| Enter your password         |                  |
| Change User Forgot Password | Click the button |

If you have signed in successfully, please go to page 6.

If you have forgotten your password, please go to page 3.

If you need to create an account, please go to page 4.

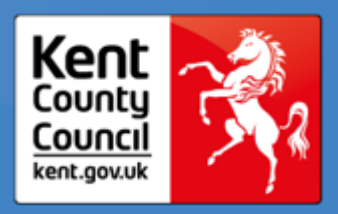

#### Forgotten Password.

If you have forgotten your password, click the 'Forgot Password' button.

| Sign in                                      |         |
|----------------------------------------------|---------|
| Enter your password                          |         |
| Change User Forgot Password Click the button | Sign In |

Check that your username is correct (this will be the email address that you used when you registered) then click the 'Request Token' button.

| Forgot Pa                                                                                | ssword                      |
|------------------------------------------------------------------------------------------|-----------------------------|
| Request a token to reset your password, which we will email to yo<br>Enter your username | ou to verify your identity. |
| example@example.com                                                                      |                             |
| Start Again I have a token Help 🕶                                                        | Click the button            |

A code will be sent to your email address. Enter the code in the 'Token' box and click the 'Reset Password' button.

|                                            | Enter Token                             |
|--------------------------------------------|-----------------------------------------|
| To reset your password, enter the token co | ontained in the email that we sent you. |
| Token                                      | Enter yourToken Code                    |
| d3fd1878-224c-4d92-960d-1ddaff9b7bb        | 03 🗡                                    |
| Start Again Help 🕶                         | Click the button Reset Password         |

Enter your new password then click the 'Change Password' button. You will then be signed into the system to complete your application.

|                 | Reset pas                  | ssword                           |
|-----------------|----------------------------|----------------------------------|
| New Password *  | Enter your new<br>password | <u>↓</u>                         |
| Passwords match | Ī                          | ତ <b>୰</b>                       |
|                 |                            | Click the button Change Password |

When you have signed in successfully, please go to page 6.

If you need to create an account, please go to page 4.

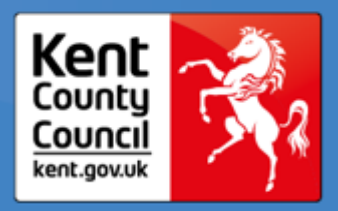

#### **Create New Account.**

If you do not already have an account, click 'Create Account'.

| Sign In                               |
|---------------------------------------|
| Sign in or create an account with us. |
| Enter your username                   |
|                                       |
| Next                                  |
| Create Account                        |
|                                       |

Enter your details into the appropriate fields. All fields marked with \* must be completed.

Please enter a daytime telephone number, so that we can contact you if there are any problems with your application.

| To add your address, click the 'Add Address' button, Add Address (*Please provide your Address) then enter                                        |
|----------------------------------------------------------------------------------------------------|
| your postcode in the Postcode box and click the 'Search' button.                                                                                  |
| A Search Results box will be displayed. Click the double arrows 主 to display a list of addresses.                                                 |
| Search Results                                                                                                    |
| Please select an address from the results below. *                                                                                                |
| \$                                                                                                    |
| Select your address from the list and click the 'Confirm Selected' button.                                                                        |
| If your address is not listed, click the 'Enter Address Manually' button Enter Address Manually and enter your address in the appropriate fields. |
| Create and confirm your password, then click the 'Create' button.                                                                                 |

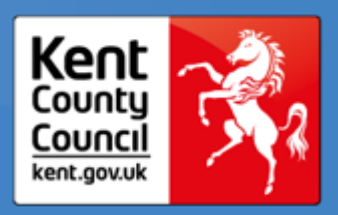

You will receive an email asking you to verify your account. Click the link <u>at the bottom of the email</u>, which will take you back to the FF2 Application where you can log in with your email address and the password that you have just created. If you do not get a validation email, or if you cannot log in, please contact Kent County Council on 03000 412323.

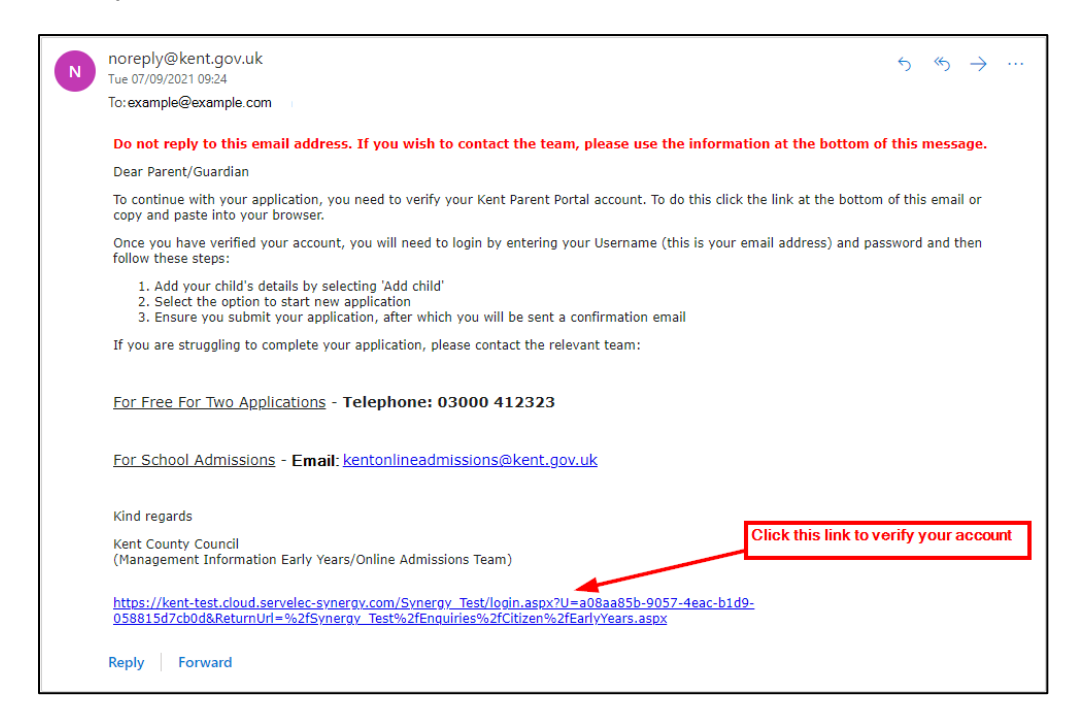

Now sign in with the email address and password that you have just created and start your application by clicking the 'Kent Free For 2' box.

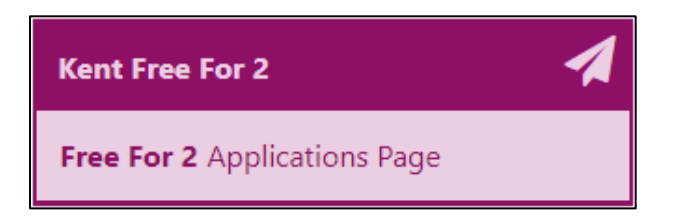

Then click the 'Register/Sign In' box.

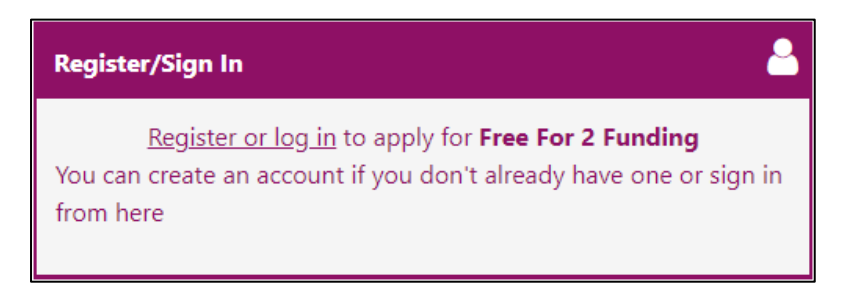

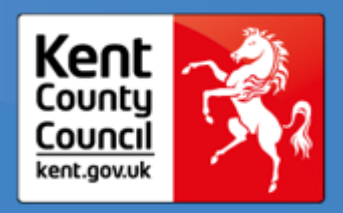

#### **Enter Application Details.**

Select NI or NASS, as appropriate, then enter the required details.

#### National Insurance Number:

|                                                 | Free For 2:                                             | Application   |              |
|-------------------------------------------------|---------------------------------------------------------|---------------|--------------|
| 1-                                              | 2                                                       | 3             | 4            |
| ✓<br>Your Details                               | Select Children                                         | Add Documents | Your Results |
| Your Details<br>Please fill in your National In | nsurance (NI) or National Asylum Support Service (NASS) | number:       | (1 of 4)     |
| NI or NASS Number *                             | ● NI ○ NASS                                             |               |              |
| NI Number: *                                    | NN123456A                                               |               |              |
| DOB *                                           | 01 Jan 1975                                             |               |              |
| Back                                            |                                                         |               | Save         |

or

#### NASS Number:

|                                                                                 | Free For 2                                                                                       | Application   |              |
|---------------------------------------------------------------------------------|--------------------------------------------------------------------------------------------------|---------------|--------------|
| 1-                                                                              | 2                                                                                                | 3             | 4            |
| ✓<br>Your Details                                                               | Select Children                                                                                  | Add Documents | Your Results |
| Your Details                                                                    |                                                                                                  |               | (1 of 4)     |
|                                                                                 |                                                                                                  |               |              |
| Please fill in your National I                                                  | nsurance (NI) or National Asylum Support Service (NASS                                           | ) number:     |              |
| Please fill in your National I<br>NI or NASS Number *                           | nsurance (NI) or National Asylum Support Service (NASS                                           | ) number:     |              |
| Please fill in your National I<br>NI or NASS Number *<br>NASS Number *          | Insurance (NI) or National Asylum Support Service (NASS<br>NI • NASS<br>750112345                | ) number:     | ~            |
| Please fill in your National I<br>NI or NASS Number *<br>NASS Number *<br>DOB * | Insurance (NI) or National Asylum Support Service (NASS<br>NI • NASS<br>750112345<br>01 Jan 1975 | ) number:     | <b>v</b>     |
| Please fill in your National I<br>NI or NASS Number *<br>NASS Number *<br>DOB * | Insurance (NI) or National Asylum Support Service (NASS<br>NI • NASS<br>750112345<br>01 Jan 1975 | ) number:     | ✓            |

Click the 'Save' button.

Save

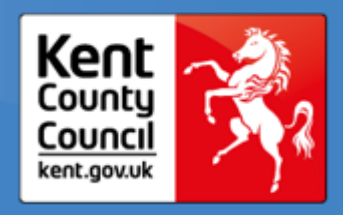

If this is your first application, click the 'New Child' button.

|                                                                                                    | Free For 2:                                                                                                    | Application                                                                                                    |                                                                                                    |
|----------------------------------------------------------------------------------------------------|----------------------------------------------------------------------------------------------------|----------------------------------------------------------------------------------------------------|----------------------------------------------------------------------------------------------------|
| 1                                                                                                    | 2                                                                                                    | 3                                                                                                    | 4                                                                                                    |
| Your Details                                                                                                    | <b>?</b><br>Select Children                                                                                                    | Add Documents                                                                                                    | Your Results                                                                                                 |
| Select Children                                                                                                    |                                                                                                    |                                                                                                    | (2 of 4)                                                                                                    |
| Prease be aware that only children betwee<br>become eligible for a free place from 1 S<br>place from 1 January following their seco<br>second birthday.<br>Please click ' <b>New Child</b> ' to add a child<br>Select the child(ren) you wish to include in t<br>New Child | en the age of 1 rear(s) 10 Month(s) and 3 Year(s)<br>eptember following their second birthday. A child<br>ind birthday. A child born on or between 1 Januar<br>he Free For 2 application. | J montr(s) will be alsplayed. A child born on or be<br>born on or between 1 September and 31 Decemb<br>y and 31 March will become eligible for a free plac | tween I April and s I August will X<br>ber will become eligible for a free<br>e from 1 April following their |
| Name                                                                                                    |                                                                                                    | DOB                                                                                                    |                                                                                                    |
|                                                                                                    | There are no i                                                                                                    | ecords to show                                                                                                    |                                                                                                    |
| Please select the child you wish to apply for                                                                                                    |                                                                                                    |                                                                                                    |                                                                                                    |
| Back                                                                                                    |                                                                                                    |                                                                                                    | Next                                                                                                    |

New Child

Enter the details of the child or children you are applying for.

| To create a new of                                                   | hild please complete the following of                                           | stails and then save these details using the huttons at the end of the form |  |
|----------------------------------------------------------------------|---------------------------------------------------------------------------------|-----------------------------------------------------------------------------|--|
| Forename *                                                           | Example                                                                         |                                                                             |  |
| Middle Name                                                          |                                                                                 |                                                                             |  |
| Surname *                                                            | Example                                                                         | ✓                                                                           |  |
| DOB *                                                                | 01 Jan 2019                                                                     | ✓                                                                           |  |
| Gender *                                                             | Female                                                                          | ✓ ≑                                                                         |  |
| <ul> <li>This child's pr<br/>my profile (if<br/>address).</li> </ul> | imary address is the same as the add<br>the child's address differs, uncheck th | ess that I have saved on<br>e checkbox to add their                         |  |

Click the 'Save' button.

Save

Use the 'New Child' button again to add more children to your application, if required. Please ensure details of <u>all the children you are applying for are entered</u> before moving onto the next step.

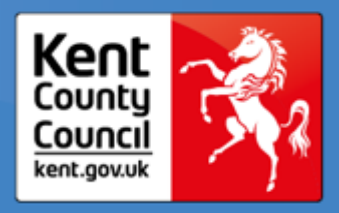

Tick the box/es for the child or children you are applying for.

Please note, if you have entered the details for a child who's date of birth is not eligible for FF2 Funding, they will not appear in the list. To view and/or amend their details, please go to Account Management and then select 'My Children' from the menu (see **page 14** for Account Management information).

|                                                                                                    | Free For 2: Application                                                                                                    |                                                                                                    |                                                                                                    |                                                                                                    |  |
|----------------------------------------------------------------------------------------------------|----------------------------------------------------------------------------------------------------|----------------------------------------------------------------------------------------------------|----------------------------------------------------------------------------------------------------|----------------------------------------------------------------------------------------------------|--|
|                                                                                                    | 0                                                                                                    | 2                                                                                                    | 3                                                                                                    | 4                                                                                                    |  |
|                                                                                                    | Your Details                                                                                                    | Select Children                                                                                                    | Add Documents                                                                                                    | Your Results                                                                                                    |  |
| Select                                                                                               | Children                                                                                                    |                                                                                                    |                                                                                                    | (2 of 4)                                                                                                    |  |
| Please be a<br>become eli<br>place from<br>second birt<br>Please click ' <b>N</b><br>Select the chil | ware that only children between the ag<br>gible for a free place from 1 Septembe<br>1 January following their second birtho<br>hday.<br>ew Child' to add a child<br>d(ren) you wish to include in the Free F | je of 1 Year(s) 10 Month(s) and 3 Year(s;<br>r following their second birthday. A chil<br>lay. A child born on or between 1 Janua<br>or 2 application. | 0 Month(s) will be displayed. A child born on or b<br>d born on or between 1 September and 31 Decem<br>ry and 31 March will become eligible for a free pla | etween 1 April and 31 August will ×<br>iber will become eligible for a free<br>ace from 1 April following their |  |
|                                                                                                    | Name                                                                                                    |                                                                                                    | DOB                                                                                                    |                                                                                                    |  |
|                                                                                                    | Another Example                                                                                                    |                                                                                                    | 01/01/2019                                                                                                    | Ø                                                                                                    |  |
|                                                                                                    | Example Example                                                                                                    |                                                                                                    | 01/01/2019                                                                                                    | C                                                                                                    |  |
|                                                                                                    | Third Example                                                                                                    |                                                                                                    | 01/01/2019                                                                                                    | Ø                                                                                                    |  |
| Please select t                                                                                      | he child you wish to apply for                                                                                                    |                                                                                                    |                                                                                                    | _                                                                                                    |  |
| Back                                                                                                 |                                                                                                    |                                                                                                    |                                                                                                    | Next                                                                                                    |  |

Click the 'Next' button.

If you are applying under any of the following criteria, you must upload supporting documents, as follows:

- DLA A copy of your child's most recent DLA Notice.
- Universal Credit A copy of your latest statement, plus two previous statements if you have them.

Click the 'Attach Child's DLA Notice or Universal Credits Statements to Application' button.

Attach Child's DLA Notice or Universal Credits Statements to Application

If you are not applying under the above criteria, you do not have to attach any documents.

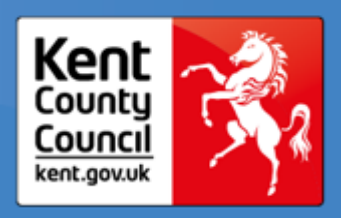

Click 'Browse' to search for your first document.

Browse

| Free For 2: Application                                                                                                    |                        |                   |                  |  |
|----------------------------------------------------------------------------------------------------|------------------------|-------------------|------------------|--|
| Documents<br>Select any of your existing documents below that you wish to attach to your application, or upload new documents<br>Existing Documents<br>Select any existing documents to add to your application |                        |                   |                  |  |
| Filename                                                                                                    | File Description       | Created Date      | Actions          |  |
| TEST LETTER.pdf                                                                                                    | TEST LETTER            | 29/09/2021 10:20  | *                |  |
| Table of your existing documents                                                                                                    |                        |                   |                  |  |
| New Document                                                                                                    |                        | Click this buttor | , <b></b>        |  |
| Select files to upload                                                                                                    | Select files to upload |                   | Browse           |  |
| Cancel                                                                                                    |                        |                   | Attach Document: |  |
|                                                                                                    |                        |                   |                  |  |

Enter a description for your document in the appropriate field.

| ) o cumo onto                                                                                                    |                                                                          |                             |                  |
|----------------------------------------------------------------------------------------------------|--------------------------------------------------------------------------|-----------------------------|------------------|
| POCUMENTS<br>elect any of your existing documents below t                                                                     | hat you wish to attach to your applicati                                 | on, or upload new documents |                  |
| , , , , , , , , , , , , , , , , , , , ,                                                                                       | , , , , , , , , , , , , , , , , , , , ,                                  |                             |                  |
| xisting Documents                                                                                                    |                                                                          |                             |                  |
| elect any existing documents to add to your                                                                                   | application                                                              |                             |                  |
| Filename                                                                                                    | File Description                                                         | Created Date                | Actions          |
| TEST LETTER.pdf                                                                                                    | TEST LETTER                                                              | 29/09/2021 10:20            | *                |
| lew Document                                                                                                    | DLA Notice.docx                                                          |                             | Browse           |
| Jew Document<br>elect files to upload<br>Enter a description for each of your docum                                           | DLA Noticedoce                                                           | t the upload                | Brows            |
| Jew Document<br>elect files to upload<br>Enter a description for each of your docum<br>File description for DLA Notice.docx * | DLA Noticedorx<br>ents and click Attach Documents to star<br>DLA Notice  | t the upload                | Browse           |
| Jew Document<br>elect files to upload<br>Enter a description for each of your docum<br>File description for DLA Notice.docx * | DLA Notice.docx<br>ents and click Attach Documents to star<br>DLA Notice | t the upload                | Browse<br>Remove |

If you have more documents to upload click 'Browse' again, Browse then enter a description for your second document.

Continue to click 'Browse' and add a description for each document until you have uploaded all of the documents required to support your application.

Once you have uploaded all of your documents click the 'Attach Documents' button.

Attach Documents

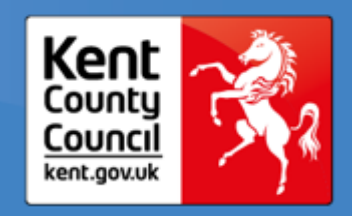

|                                                                                                    |                                                                               | Free For 2: Application                                                                                                    |               |
|----------------------------------------------------------------------------------------------------|-------------------------------------------------------------------------------|----------------------------------------------------------------------------------------------------|---------------|
| Documents<br>Select any of your existing documents b<br>Existing Documents<br>These existing documents can be added | elow that you wish to attach to this<br>I to this application by clicking the | s application, or upload new documents<br>box next to each document you would like to include and then clicking the Attach Docum | ents button   |
| Filename                                                                                                    | File Description                                                              | Created Date                                                                                                    | Actions       |
|                                                                                                    |                                                                               | There are no records to show                                                                                                    |               |
| able of your existing documents, use the                                                                            | ne box below to search for and atta                                           | ich new documents                                                                                                    |               |
| New Document                                                                                                    |                                                                               |                                                                                                    |               |
| elect files to upload                                                                                               |                                                                               | UC Statement 3 docx                                                                                                    | Brow          |
| File description for UC Statement 1.d                                                                               | ocx *                                                                         | UC Statement Feb 2022                                                                                                    |               |
|                                                                                                    |                                                                               |                                                                                                    | Remo          |
| File description for UC Statement 2.d                                                                               | ocx *                                                                         | UC Statement Jan 2022                                                                                                    | v             |
|                                                                                                    |                                                                               |                                                                                                    | Remov         |
| File description for UC Statement 3.d                                                                               | ocx *                                                                         | UC Statement Dec 2021                                                                                                    | v             |
|                                                                                                    |                                                                               |                                                                                                    | Remov         |
| Cancel                                                                                                    |                                                                               |                                                                                                    | Attach Docume |

Tick the box to confirm your attachments are correct.

|                                                | Free For 2:                 | Application             |                    |
|------------------------------------------------|-----------------------------|-------------------------|--------------------|
| 1<br>Your Details                              | 2<br>Select Children        | 3<br>?<br>Add Documents | 4<br>Your Results  |
|                                                |                             |                         | (3 of 4)           |
| Add Documents                                  |                             |                         | (5.5.7)            |
| Attach Child's DLA Notice or Universal Credit  | s Statements to Application |                         |                    |
| Filename                                       | File Description            | Created Date            | Actions            |
| UC Statement 1.docx                            | UC Statement Feb 2022       | 28/01/2022 15:21        | 📩 💼                |
| UC Statement 2.docx                            | UC Statement Jan 2022       | 28/01/2022 15:21        | 🛃 💼                |
| UC Statement 3.docx                            | UC Statement Dec 2021       | 28/01/2022 15:21        | 📩 💼                |
| able of your selected documents for this appli | ication                     |                         |                    |
| Please confirm the attached documents are      | correct                     |                         |                    |
|                                                |                             |                         |                    |
| ck                                             | -                           |                         | Submit Application |
|                                                |                             |                         |                    |

Click the 'Submit Application' button.

Submit Application

If you need to attach further documents at a later date, please follow the instructions on page 13.

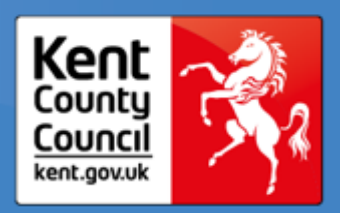

If you are not applying under DLA or Universal Credit criteria, tick the box to confirm that you wish to proceed without attaching any documents, then click the 'Submit Application' button.

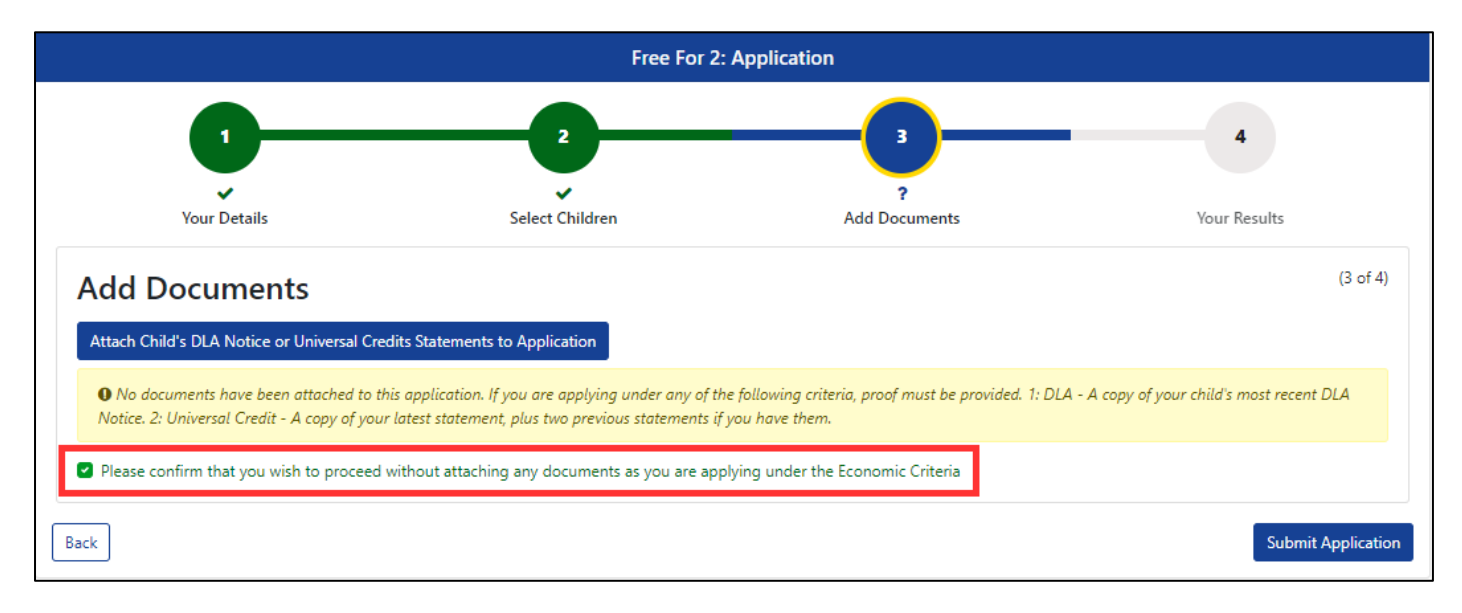

Once you have submitted your application, your results will be displayed. An email will also be sent to you with your results.

If your application for FF2 funding is successful, a voucher code will be issued. Take this code to your early years provider (playgroup, childminder, nursery etc.) when you register your child or children with them.

| Free For 2: Application                                                                                                    |                                                      |                                                                                              |                                                                   |                                       |
|----------------------------------------------------------------------------------------------------|------------------------------------------------------|----------------------------------------------------------------------------------------------|-------------------------------------------------------------------|---------------------------------------|
| <b>1</b> -                                                                                                    |                                                      | 2                                                                                            |                                                                   |                                       |
| Your Details                                                                                                    |                                                      | Select Children                                                                              | Add Documents                                                     | Vour Results                          |
| Your Results <ul> <li>Result: Found</li> </ul>                                                                                 | d                                                    |                                                                                              |                                                                   | (4 of 4)                              |
|                                                                                                    |                                                      |                                                                                              |                                                                   |                                       |
| The automated checking fac<br>to secure your childs FF2 pla<br>My Free For 2 App                                               | ilities provided by the ce.                          | e DfE indicate that this child is eligib                                                     | le for Free For 2. Please take the voucher co                     | ode to your chosen Childcare Provider |
| The automated checking fac<br>to secure your childs FF2 pla<br>My Free For 2 App<br>Name                                       | ilities provided by the<br>ce.<br>lication<br>Status | e DfE indicate that this child is eligib<br>DfE indicate that this child is eligib           | le for Free For 2. Please take the voucher co                     | ode to your chosen Childcare Provider |
| The automated checking fac<br>to secure your childs FF2 pla<br>My Free For 2 App<br>Name<br>Another Example                    | ilities provided by the<br>ce.<br>lication<br>Status | e DfE indicate that this child is eligib<br><b>Details</b><br>Your voucher code is:          | le for Free For 2. Please take the voucher co                     | ode to your chosen Childcare Provider |
| The automated checking fac<br>to secure your childs FF2 pla<br>My Free For 2 App<br>Name<br>Another Example<br>Example Example | litities provided by the cc.                         | e DfE indicate that this child is eligib Details Your voucher code is: Your voucher code is: | le for Free For 2. Please take the voucher co<br>TS7ICK<br>83HWND | ede to your chosen Childcare Provider |

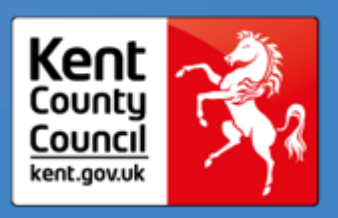

You can copy the code by clicking the 'copy code' icon . This can then be pasted into a text, email or other message format.

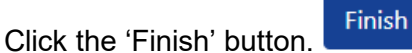

If your application returns a "Not Found" result, this <u>does not necessarily mean you are not eligible for FF2</u> <u>funding</u>.

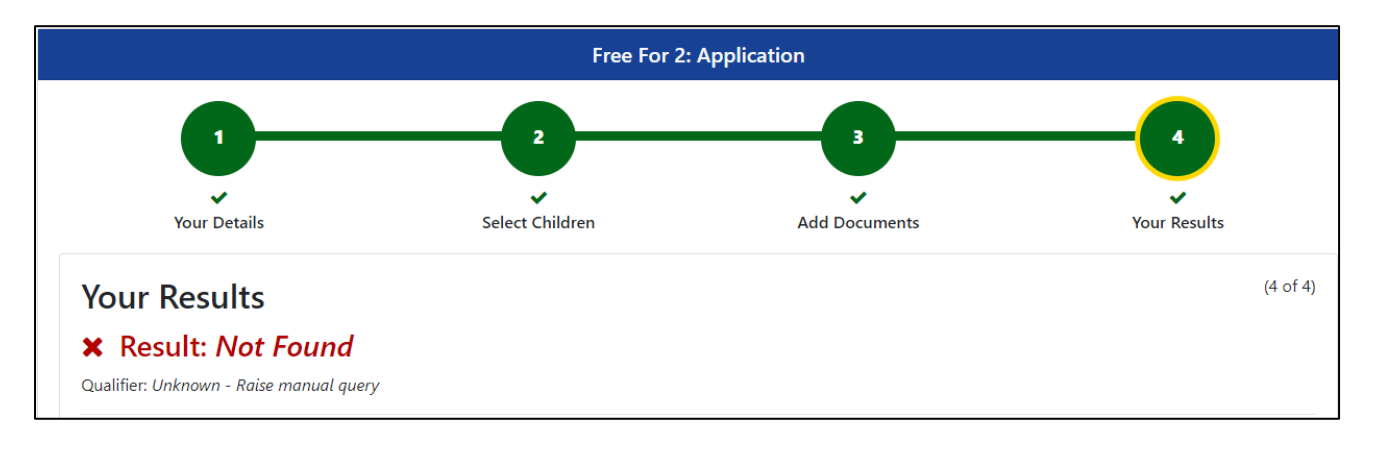

To return to the start of your application, click the 'Restart' button and make sure that you have entered all the correct information and that your child is within the required date of birth range for FF2 funding. Make any amendments if needed and resubmit your application.

<u>All "Not Found" results will be investigated by Kent County Council's Management Information Team, who</u> will send you an email advising you of what to do next.

#### Subsequent Applications.

If you need to apply for another child, click the the 'House' icon in the top left corner of your screen, then click the 'Kent Free For 2' box. Then click the 'Register/Sign In' box and repeat the steps from **page 6** onwards to apply.

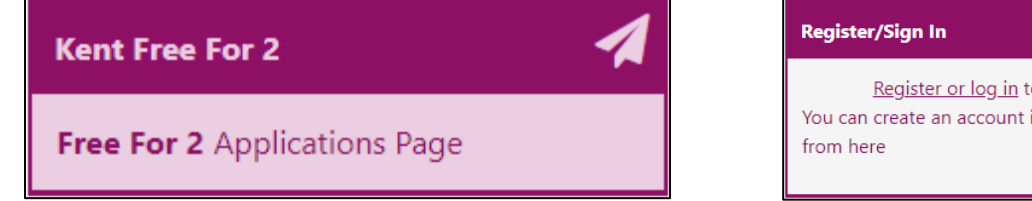

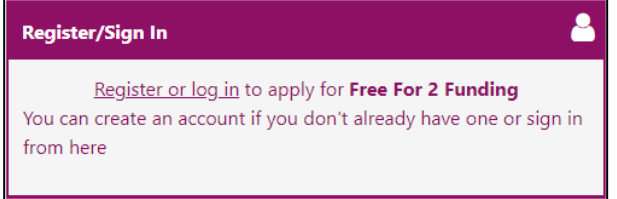

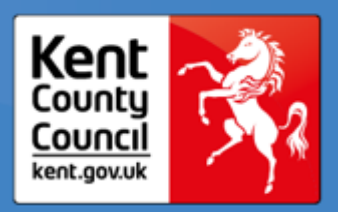

#### **Uploading Additional Documents.**

If you need to attach more documents at a later date, for example, if you are making an application for another child at a later date or because you now have more up-to-date documents to attach, complete the first steps of your application, as shown on pages 6-8 above, until you reach the 'Add Documents' screen.

To attach more documents, click the 'Attach Child's DLA Notice or Universal Credits Statements to Application' button.

Attach Child's DLA Notice or Universal Credits Statements to Application

A list of the documents that you have already uploaded will be displayed. Please note, these cannot be deleted if they have already been submitted with a previous application.

To add more documents, click the 'Browse' button browse' to search for the document, then enter a description for the document in the appropriate field.

If you have more documents to upload, click 'Browse' again, then enter a description for your second document.

Continue to click 'Browse' and add a description for each document until you have uploaded all of the documents required to support your application.

Once you have uploaded all of your documents, click the 'Attach Documents' button.

| Free For 2: Application                                                                                                    |                                           |                  |              |  |
|----------------------------------------------------------------------------------------------------|-------------------------------------------|------------------|--------------|--|
| Documents<br>Select any of your existing documents below that you wish to attach to this application, or upload new documents<br>Existing Documents<br>These existing documents can be added to this application by clicking the box next to each document you would like to include and then clicking the Attach<br>Documents button |                                           |                  |              |  |
| Filename                                                                                                    | File Description                          | Created Date     | Actions      |  |
| UC Statement 1.docx                                                                                                    | UC Statement Feb 2022                     | 28/01/2022 15:21 | 📩 🕑          |  |
| UC Statement 3.docx                                                                                                    | UC Statement Dec 2021                     | 28/01/2022 15:21 | <b>*</b> C   |  |
| UC Statement 2.docx                                                                                                    | UC Statement Jan 2022                     | 28/01/2022 15:21 | 📩 🗹          |  |
| New Document                                                                                                    | DLA Notice.docs                           |                  | Brc          |  |
| Enter a description for each of your do                                                                                                    | cuments and click Attach Documents to sta | rt the upload    |              |  |
| File description for DLA Notice.docx *                                                                                                    | DLA Notice Jan 2022                       |                  |              |  |
| -                                                                                                    |                                           |                  | Remo         |  |
| Cancel                                                                                                    |                                           |                  | Attach Docum |  |

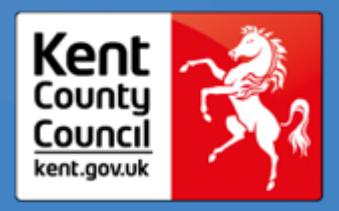

The screen will now show the new documents that you have uploaded. Tick the box to confirm that the attached documents are correct.

If they are not correct, you can click the 'Attach Child's DLA Notice or Universal Credits Statements to Application' button again to upload the correct ones.

Once you are happy that you have uploaded the correct documents, click the 'Submit Application' button.

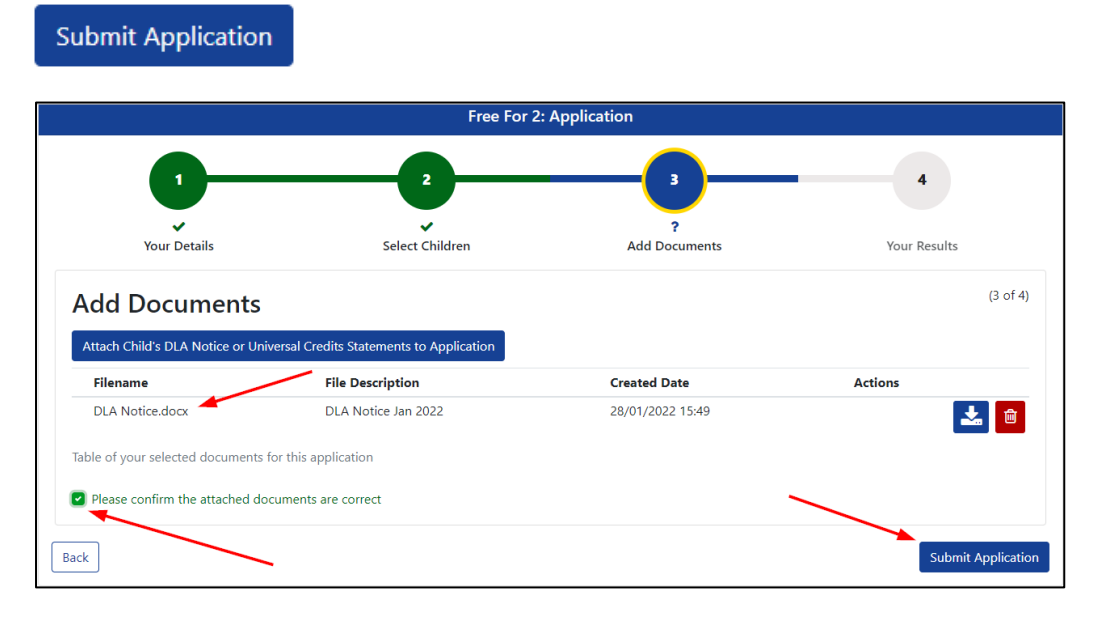

### Account Management.

To update any of your personal details, such as Name, Address, Contact Details etc.click your initials in the top right hand corner of the screen and click 'Account Management'.

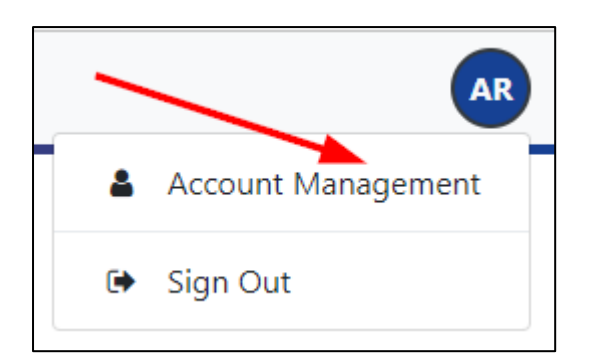

You will be taken to the Account Management screen, where you can use the links at the left hand side of the screen to update your information as follows:

- Select 'My Details' to update your address and other personal details.
- Select 'My Children' to update your child or children's information.
- Select 'Security' to change your password or update your email address.

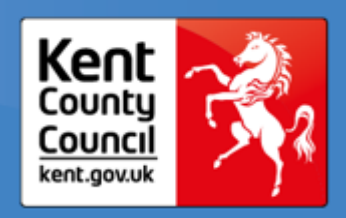

| Account Management                                                |                                                                                                    |                                                                                            |                  |  |
|-------------------------------------------------------------------|----------------------------------------------------------------------------------------------------|--------------------------------------------------------------------------------------------|------------------|--|
| Account Info                                                      | Applications                                                                                           | <u>Documents</u>                                                                           | Notifications    |  |
| My Details<br>My Children All of your details can be found below. |                                                                                                    |                                                                                            |                  |  |
| Update your personal<br>Your email address ca                     | CAIIS<br>details using the below fields. When you are<br>n be updated by going to the Security section | happy with your changes, click save at the bott<br>n. Required fields are marked with a *. | tom of the page. |  |

### Signing Out.

To sign out of the application form, click your initials in the top right hand corner and click 'Sign Out'.

|   | AR                 |
|---|--------------------|
| * | Account Management |
| ۲ | Sign Out           |